salesforce

## Manually Create a Case

Most CRM cases will be created by support form submissions or by users logging comments on BUY.IU documents. However, you may need to manually create a case to capture a phone call or IM/Chat conversation.

Essentially, if you have an interaction with a supplier or department user that requires follow up, create a case to track your progress and ensure you get credit for the time you spent providing customer service to that contact.

On the Cases screen in CRM, click **New** in the upper right-hand corner.

| Ψ      |                                                                                                    |           |          |             | A       | All 🔻 | Q Se   | earch Cases and mo | re         |         |                             |        |                 | 7      | * •     | 8      | ?   | ¢      | 6 |
|--------|----------------------------------------------------------------------------------------------------|-----------|----------|-------------|---------|-------|--------|--------------------|------------|---------|-----------------------------|--------|-----------------|--------|---------|--------|-----|--------|---|
| ***    | IU Core                                                                                                    | Home      | Chatter  | at IU Co    | ontacts | ✓ Ca  | ses 🗸  | Campaigns 🗸        | Accounts 🗸 | Reports | <ul> <li>Dashboa</li> </ul> | ards 🗸 | Email Templates | $\sim$ |         |        |     |        |   |
| 50+ it | Cases       New Change Status <b>PUR - Tier 1</b> Image: Sorted by Status • Filtered by UA-VPPF-PUR - Status, Assigned User • Updated 2 minutes ago         50 + items • Sorted by Status • Filtered by UA-VPPF-PUR - Status, Assigned User • Updated 2 minutes ago       Q. Search this list |           |          |             |         |       |        |                    |            |         | tatus                       |        |                 |        |         |        |     |        |   |
| 010    | Ca                                                                                                    | se Number | $\sim$ ( | Contact Nan | me      | `     | Subje  | ect                |            | ~       | Status 个                    | $\sim$ | Priority        | $\sim$ | Case Ow | ner Al | ias | $\sim$ |   |
| 1      | 00                                                                                                    | 638795    |          |             |         |       | Test I | Numero 3!          |            |         | New                         |        | Standard        | l      | UA-VPPF | -PUR   |     |        | • |
| 2      | 00                                                                                                    | 638796    |          |             |         |       | test r | message 4          |            |         | New                         |        | Standard        | l      | UA-VPPF | -PUR   |     |        | • |
| 3      | 00                                                                                                    | 638847    | S        | arah Chavez | z       |       | Purch  | nasing             |            |         | New                         |        | Standard        | l      | UA-VPPF | -PUR   |     |        | • |
| 4      | 00                                                                                                    | 638850    | S        | arah Chavez | z       |       | Purch  | nasing             |            |         | New                         |        | Standard        | l      | UA-VPPF | -PUR   |     |        | - |

A new window opens where you'll enter the details of the case.

- 1. Account Name: if the case involves a profile 1 or 2 supplier, search for the supplier and add them. If the supplier is not available in CRM leave this field blank. If the case involves an individual, skip this step.
- 2. **Assigned User**: search for the first and last name of the individual who will manage the case. This will likely be yourself.
- 3. **Status**: select In-Progress from the drop-down menu.
- 4. **Contact Name**: search for the first and last name of the individual that you're helping. If the contact does not exist, follow these instructions to <u>Manually Create a Contact</u>.
- 5. **Origin of Case**: select how the case was started. Phone call, IM/Chat, etc.
- 6. **Topic**: select the appropriate topic from the Topic list.
- 7. **Subject**: select the appropriate subject from the Subject list.
- 8. **Description**: Enter a recap of the interaction with the contact.
- 9. Save: click save to save your work and create the case.

sales*f*orce

| I                                                                                        | New Case:                       | IU Core CRM                                                                                                    |      |  |  |
|------------------------------------------------------------------------------------------|---------------------------------|----------------------------------------------------------------------------------------------------|------|--|--|
| Case Owner                                                                               | 1                               | 1 Account Name                                                                                                    |      |  |  |
| Sarah Chavez                                                                             |                                 | ELI LILLY AND COMPANY                                                                                                 | ×    |  |  |
| Assigned User                                                                            | 4                               | Contact Name                                                                                                    |      |  |  |
| Sarah Chavez                                                                             | ×                               | Antonio Chavez                                                                                                    | ×    |  |  |
| * Status                                                                                 |                                 | Email-to-Case Origin                                                                                                  |      |  |  |
| In-Progress                                                                              | •                               |                                                                                                    |      |  |  |
| Priority                                                                                 | 5                               | Origin of Case                                                                                                    |      |  |  |
| Standard                                                                                 | •                               | Phone                                                                                                    | •    |  |  |
| Parent Case                                                                              |                                 |                                                                                                    |      |  |  |
| Search Cases                                                                             | Q                               |                                                                                                    |      |  |  |
| Details                                                                                  |                                 |                                                                                                    |      |  |  |
| Торіс                                                                                    |                                 |                                                                                                    |      |  |  |
| Check Request                                                                            |                                 |                                                                                                    |      |  |  |
| Subject                                                                                  |                                 |                                                                                                    |      |  |  |
| Allowability                                                                             |                                 |                                                                                                    |      |  |  |
| Description                                                                              |                                 |                                                                                                    |      |  |  |
| Tony called me with questions surrounding<br>catalog order, not a check request, because | payment to a gue the speaker ma | uest speaker. It sounds like he will need to enter a non-<br>y have presented him with a contract. I told him I would | •    |  |  |
|                                                                                          |                                 | Cancel Save & 9                                                                                                    | Save |  |  |

After saving, CRM loads the new case. You can now use the CRM email tool in the **Activities** tab to follow up with the contact or log additional interactions.

If you are a member of the SDM or AP team, follow the steps below to close the case after creating it.

VPCFO Training & Communication Indiana University

salesforce

Ψ ★ 🖬 ? 🌣 🖡 All 🔻 Q Search Cases and more... IU Core Home Chatter at IU 🛛 Contacts 🗸 Cases 🗸 Campaigns 🗸 Accounts 🗸 Reports 🗸 Dashboards  $\sim$ Email Templates Case Clone Sharing Reassign Queue Close case View Case Hierarchy Change Status Edit Sarah Chavez, 8/3/2021 12:27 AM Case Owner Assigned User Case Record Type Status Case Number IU Core CRM UA-VPPF-ESTC 🖈 😸 Sarah Chavez In-Progress 00639439 Details Activities Related Case Owner Account Name Email New Task Log Interaction ELI LILLY AND UA-VPPF-ESTC COMPANY

Click the **Close case** button in the upper right-hand corner of the screen.

A new window opens. CRM prompts you to log a comment. Comments are only visible to CRM users and are not sent to the contact. Click **Save** to save your comment and close the case.

| Details              |   | Close case                                                                                       |                                  |
|----------------------|---|--------------------------------------------------------------------------------------------------|----------------------------------|
| Casa Ounar           |   | *Status                                                                                          |                                  |
| UA-VPPF-ESTC         | £ | Closed 💌                                                                                         |                                  |
|                      |   | Internal Comments                                                                                | Compose                          |
| Assigned User        | 1 | Emailed Tony to follow up on initial conversation via phone. Closing case and awaiting response. | Compose                          |
| Status               |   |                                                                                                  | ime • All activities • All types |
| In-Progress          | 1 |                                                                                                  | Refresh • Expand All • View      |
| Priority<br>Standard | 1 |                                                                                                  |                                  |
| Parent Case          |   | Cancel                                                                                           |                                  |

If you sent an email to the contact, the case will reopen and appear in your assigned cases list.